# Withings Activite. Установка и настройка

#### Как устанавливается Withings Activite?

Для новый пользователей Withings

- 1. Откройте браузер Safari на своем iPhone и перейдите по адресу go.withings.com.
- 2. Выберите «Я еще не установил приложение». Вас автоматически переведут в Арр Store, чтобы вы могли скачать Health Mate.
- 3. Вы скачали приложение Health Mate. Теперь запустите его и выберите «Присоединиться к Withings» (Join Withings).
- 4. Нажмите «Я устанавливаю свое устройство».
- 5. Выберите из предложенного списка устройств Activite.
- 6. Нажмите «Установить сейчас» (Install now).
- 7. Воспользуйтесь инструментом, входящим в комплект, чтобы нажать на кнопку перезагрузки на Withings Activite. Устройство начнет вибрировать, как только вы нажмете на кнопку.
- 8. Поднесите Withings Activite к iPhone. Удостоверьтесь, что на вашем смартфоне включен Bluetooth.
- 9. Как только iPhone обнаружит Withings Activite, нажмите «Дальше» (Next).
- 10. Создайте аккаунт. Введите свой email, выберите пароль и подтвердите его.
- 11. Зарегистрируйте пользователя. Введите свое имя, фамилию и дату рождения. Когда все будет готово, нажмите «Дальше».
- 12. Выберите свой пол и введите данные о своем росте и весе.
- 13. Теперь вы зарегистрировались как новый пользователь. Если Withings Activite потребуется обновление, вы поймете это по сообщению: «Обновление может занять несколько минут».
- 14. До полного завершения установки остается всего несколько минут.
- 15. С помощью колесика на экране смартфона установите минутную стрелку Withings Activite на 12. Вы увидите, как она начнет двигаться в реальном времени на ваших часах, когда вы отрегулируете ее цифровой аналог на экране iPhone. Затем нажмите «Далее» в верхней правой части экрана.
- 16. Повторите то же самое с часовой стрелкой и нажмите «Далее».
- 17. Настройте таким же образом стрелку активности и нажмите «Далее».
- 18. Время установлено.
- 19. Выберите «Готово» (Done). Все настройки завершены.

#### Для зарегистрированных пользователей Withings

- 1. Запустите приложение Health Mate и зайдите в Меню.
- 2. Выберите «Мои устройства».
- 3. Выберите «Установить новое устройство».
- 4. Нажмите Activite.

- 5. Выберите «Установить сейчас».
- 6. Воспользуйтесь инструментом, входящим в комплект, чтобы нажать на кнопку перезагрузки на Withings Activite. Устройство начнет вибрировать, как только вы нажмете на кнопку.
- 7. Поднесите Withings Activite к iPhone. Удостоверьтесь, что на вашем смартфоне включен Bluetooth.
- 8. Как только iPhone обнаружит Withings Activite, нажмите «Дальше» (Next). Если Withings Activite потребуется обновление, вы поймете это по сообщению: «Обновление может занять несколько минут».
- 9. До полного завершения установки остается всего несколько минут.
- 10. С помощью колесика на экране смартфона установите минутную стрелку Withings Activite на 12. Вы увидите, как она начнет двигаться в реальном времени на ваших часах, когда вы отрегулируете ее цифровой аналог на экране iPhone. Затем нажмите «Далее» в верхней правой части экрана.
- 11. Повторите то же самое с часовой стрелкой и нажмите «Далее».
- 12. Настройте таким же образом стрелку активности и нажмите «Далее».
- 13. Время установлено.
- 14. Выберите «Готово» (Done). Все настройки завершены.

## Как активировать или деактивировать режим сна на Withings Activite?

Withings Activite автоматически определит, что вы спите. Специально включать и выключать режим сна не нужно. Во время следующей синхронизации со смартфоном после вашего пробуждения устройство передаст данные приложению Health Mate. Вы также можете просмотреть их на http://healthmate.withings.com.

Как установить будильник на Withings Activite

- 1. Запустите Health Mate и перейдите в «Шкалу времени» (Timeline).
- 2. Поводите пальцем влево или вправо по верхней части экрана, чтобы появился виджет Withings Activite и вы увидели «Настроить будильник» (Set your alarm).
- 3. Нажмите на виджет, и на экране появится время будильника (вы можете видеть сообщение «Пожалуйста, положите Withings Activite рядом с iPhone», пока между устройствами не установится связь по Bluetooth).
- 4. Нажмите на экран и проведите по нему вверх или вниз, чтобы изменить время.
- 5. Когда вы выберете нужное время, нажмите на значок «Назад».
- 6. Теперь виджет Withings Activite будет показывать время сигнала будильника.

Чтобы посмотреть, на какое время установлен будильник, нажмите два раза на экран устройства. Стрелки покажут время сигнала и автоматически вернутся в исходное положение через 4 секунды.

Внимание: Не касайтесь стекла в течение 5 секунд перед тем, как нажать на него два раза подряд. Иначе стрелки не покажут время будильника.

### Как изменить время будильника на Withings Activite

- 1. Запустите приложение Health Mate и перейдите в «Шкалу времени» (Timeline).
- 2. Нажмите на виджет, и на экране появится время будильника (вы можете видеть сообщение «Пожалуйста, положите Withings Activite рядом с iPhone», пока между устройствами не установится связь по Bluetooth).
- 3. Нажмите на экран и проведите по нему вверх или вниз, чтобы изменить время.
- 4. Когда вы выберете нужное время, нажмите на значок «Назад».
- 5. Теперь виджет Withings Activite будет показывать время сигнала будильника.

Чтобы посмотреть, на какое время установлен будильник, нажмите два раза на экран устройства. Стрелки покажут время сигнала и автоматически вернутся в исходное положение через 4 секунды.

Внимание: Не касайтесь стекла в течение 5 секунд перед тем, как нажать на него два раза подряд. Иначе стрелки не покажут время будильника.

#### Как отключить будильник?

- 1. Запустите приложение Health Mate и перейдите в «Шкалу времени» (Timeline).
- 2. Нажмите на виджет, и на экране появится время будильника (вы можете видеть сообщение «Пожалуйста, положите Withings Activite рядом с iPhone», пока между устройствами не установится связь по Bluetooth).
- 3. Выберите на переключателе on/off в верхнем правом углу экрана нужный вариант.
- 4. Нажмите на значок «Назад» в левом верхнем углу экрана.
- 5. Вы увидите предложение «Установить будильник» в виджете Activite. Это значит, что в данный момент будильник отключен.

### Как проверить время будильника прямо на Withings Activite?

Если вы установили время сигнала будильника, то проверить его можно следующим образом: нажмите два раза на экран устройства. Стрелки покажут время сигнала и автоматически вернутся в исходное положение через 4 секунды.

Внимание: Не касайтесь стекла в течение 5 секунд перед тем, как нажать на него два раза подряд. Иначе стрелки не покажут время будильника.

#### Когда синхронизировать Withings Activite c iPhone?

Withings Activite автоматически синхронизируется с iPhone, если:

• Вы прошли более 1 000 шагов с момента последней синхронизации, причем делали в минуту не более 50 шагов.

- Вы достигли вашей дневной цели.
- Прошло более 6 ч с момента последней синхронизации.

Помните, если Bluetooth не включен, iPhone не сможет подключиться к вашему Withings Activite.

Вручную синхронизировать Withings Activite нельзя, синхронизация происходит автоматически.